## คู่มือการแก้ไขข้อเสนอโครงการ/เพิ่มเติมไฟล์แนบ ที่แหล่งทุนส่งกลับให้นักวิจัยแก้ไขข้อเสนอโครงการ

๑. เปิดเว็บบราวเซอร์ Google Chrome/Firefox แล้วพิมพ์ URL : https://www.nrms.go.th จากนั้นคลิก เข้าสู่ระบบ

| € → C û       | a nrms.go.th                                                                                                    |                                                                                                    |                          |                 |                                                                    |                                             |                          | (0,  | ) x 0  |
|---------------|----------------------------------------------------------------------------------------------------|----------------------------------------------------------------------------------------------------|--------------------------|-----------------|--------------------------------------------------------------------|---------------------------------------------|--------------------------|------|--------|
| NRMS          | <b>ระบบบริหารจัดการง</b><br>National Research Mar                                                                                                    | <b>านวิจัยแห่งชาติ</b><br>nagement System                                                                                                    | หน้า รู้จัก<br>หลัก NRMS | การใช้งานระบบ⁄⁄ | คู่มือและเอกสารเผยแพร่⁄                                            | ระบบค้นหา                                   | ™ –<br>∕ คำถามที<br>บ่อย | + •4 | ติดต่อ |
|               | M H E<br>ເປີດຮັບ<br>ປັຈບປຣະມ<br>ເຫັນແຕ່ 1-31 ຣັບວ                                                                                                    | ร I<br>ข้อเสนอ<br>าณ พ.ศ. 2!<br>.go.th<br>าคม 2562                                                                                                    | <b>LAS VA</b><br>563     | ns Fla          | gship                                                              |                                             |                          | >    |        |
|               | Concerning and the second second seco | A D A D<br>A D A D<br>A D A D<br>A D A D<br>A D A D<br>A D A D<br>A D A D<br>A D A D<br>A D A D<br>A D A D<br>A D A D<br>A D A D<br>A D A D<br>A D A D<br>A D A D<br>A D A D<br>A D A D<br>A D A D<br>A D A D<br>A D A D<br>A D A D<br>A D A D<br>A D A D<br>A D A D<br>A D A D A D<br>A D A D A D<br>A D A D A D A D<br>A D A D A D<br>A D A D A D<br>A D A D<br>A D A D<br>A D A D A D<br>A D A D<br>A D A D<br>A D A D<br>A D A D<br>A D A D<br>A D A D<br>A D A D<br>A D A D<br>A D A D A D<br>A D A D A D<br>A D A D A D<br>A D A D A D<br>A D A D A D<br>A D A D A D A D<br>A D A D A D A D<br>A D A D A D A D A D A D A D A D A D A D | NIN (                    |                 | endre en de dresse<br>indoer et schweisten<br>indoer et schweisten | unn sösörssörendi<br>sisteri försbustödd er | NACOTE<br>INFLUCIOU      |      |        |
| เข้าสู่ระบบบ่ | ริหารจัดการงานวิจัยแห่งชาติ                                                                                                    |                                                                                                    | 😫 ลงทะเบียน              | 💄 เข้าสู่ระบบ   | 😫 ตรวจสอบบัญชีเข้าใช้งาน                                           |                                             |                          |      |        |
|               |                                                                                                    | รูปที่ ๑                                                                                                    | หน้าแรกระเ               | บบ NRMS         |                                                                    |                                             |                          |      |        |

๒. ที่หน้าเข้าสู่ระบบ เลือกสถานะผู้ใช้งานเป็น นักวิจัย ระบุบัญชีผู้ใช้ และรหัสผ่าน จากนั้นคลิก เข้าสู่ระบบ

| ໂປຣ | <b>ดเลือกสถานะผู้ใช้งาน</b> 💿 นักวิจัย 💿 เจ้าหน้าที่/ผู้ทรงคุณวุฒิ/ผู้บริหาร |
|-----|------------------------------------------------------------------------------|
|     | บัญชีพ์ใช้ :                                                                 |
|     |                                                                              |
|     | รหัสพ่าน :                                                                   |
|     | Ø                                                                            |
|     | <ul> <li>จำชื่อบัญชีฉันไว้</li> </ul>                                        |
|     | ເข້າสู่ระบบ                                                                  |

รูปที่ ๒ หน้าเข้าสู่ระบบ

๓. เมื่อเข้าสู่ระบบของนักวิจัยแล้ว คลิกที่เมนู ข้อเสนอโครงการ

 ๔. ในหน้าเมนู ข้อเสนอโครงการ ที่แสดงรายการ ข้อเสนอโครงการที่ยังไม่หมดเวลาเปิดรับ/แก้ไข จะปรากฏข้อเสนอโครงการที่แหล่งทุนส่งกลับให้นักวิจัยแก้ไขในส่วนของหัวข้อ "ข้อเสนอโครงการที่ต้องแก้ไข"

| นักวิจัย<br>สำนักงานการวิจัยแห่งชาติ | ข้อเสนอโ | <mark>โครงการ</mark> |                                                                                                    |                                                                                  | 🔒 🕨 ข้อเ                           | เสนอโคร    |
|--------------------------------------|----------|----------------------|----------------------------------------------------------------------------------------------------|----------------------------------------------------------------------------------|------------------------------------|------------|
| (กมว.)(หน่วยงานดูแลระบบ)<br>(2068)   |          |                      |                                                                                                    |                                                                                  |                                    |            |
| หบ้าแรก                              |          |                      | แหล่งทุน                                                                                                    | = ไม่ระบุ                                                                        | *                                  |            |
| 🕈 หน่วยงานของท่าน                    |          | 1                    | ปังบประมาณ                                                                                                    | = ไม่ระบุ                                                                        | T                                  |            |
| 🗙 ทุนวิจัยที่เปิดรับ                 |          |                      | แสดงรายการ                                                                                                    | ข้อเสนอโครงการที่ยังไม่หมดเวลาเปิดรับ/แก้ไข                                      | <b>v</b>                           |            |
| ข้อเสนอโครงการ                       |          | ข้อเสนอโคร           | งการที่ยังไม่ได                                                                                                   | <b>ลัส่ง 1 รายการ</b>                                                            |                                    |            |
|                                      | แก้ไข    | รหัสโครงกา           | 5                                                                                                    | ข้อเสนอโครงการ                                                                   |                                    | ລນ         |
| ✔ การนำผลงานไปใช้ประโยชน์            |          |                      | 🔯 เหลือเวลา<br>📄 : ทดสอบ                                                                                          | ในการส่งข้อเสนอโครงการอีก 81 วัน<br>เโครงการ e-Asia Joint Research Program       | 🛷 โครงการวิร                       | จัย        |
| 🖡 ระบบประเมิน 👻                      | Ø        | 1464172              | IIII ทุน วช. : การรับสมัครทุนโครงการ e-ASIA Joint Research Program (e-<br>ASIA JRP) ประจำปี 2564 (FY2021) ปี 2564 |                                                                                  |                                    |            |
| Recycle Bin                          |          |                      | 🖎 สร้างข้อเสนอโครงการ : 23 ม.ค. 63 04.27 น. นล แก้ไขข้อเสนอโครงการ : 23 ม.ค. 63 05                                |                                                                                  |                                    | <b>u</b> . |
| ζ ระบบค้นหา                          |          |                      |                                                                                                    |                                                                                  |                                    |            |
| 🕽 เว็บบอร์ด                          |          | ข้อเสนอโครง          | การที่ด้องแก้ไข                                                                                                   | 1 รายการ                                                                         |                                    |            |
| FAQ                                  | แก้ไ     | ข รหัสโค             | รงการ                                                                                                    | ข้อเสนอโครงกา                                                                    | 5                                  | ลบ         |
| -                                    |          |                      |                                                                                                    | หลือเวลาในการแก้ไขข้อเสนอโครงการอีก 4 วัน<br>2563211101001 : แผนงานทดสอบ         | 🞻 แผนงานวิจัย หรือชุดโครงการวิจัย  |            |
| กำนวนผู้ใช้ Online                   |          | 1257                 | 7544 III (<br>ปังบา                                                                                               | งขึ้นงบประมาณแผ่นดิน : ข้อเสนอโครงการ Flagship ประจำ<br>ไระมาณ พ.ศ. 2563 ปี 2563 | 📖 งบประมาณเสนอขอ :<br>1,000.00 บาท | ×          |
|                                      |          |                      | รูปที่ ๓                                                                                                    | เมนูข้อเสนอโครงการ                                                               |                                    |            |

๕. คลิก 🗹 เพื่อเข้าสู่แบบฟอร์มแก้ไขข้อเสนอโครงการ

๖. คลิกเมนู "เอกสารแนบ" เพื่อแนบไฟล์ "แบบฟอร์มการจัดทำงบประมาณ" จากนั้นเลือกประเภท เอกสารเป็น "เอกสารอื่นๆ" และโปรดระบุเป็น "แบบฟอร์มการจัดทำงบประมาณ" และคลิก "เพิ่ม"

| ลทั่วไป            | รายละเอียด <b>( เอกสารแนบ</b> )ตรวจสอบความเ                              | ากต้อง             |                                      |            |
|--------------------|--------------------------------------------------------------------------|--------------------|--------------------------------------|------------|
| กสารแเ             | นบ                                                                       |                    |                                      |            |
| จะต้องแ<br>ละต้องแ | เนบไฟต์เอกสารการอนุมัติโครงร่างวิทยานิพนธ์<br>เบบไฟต์โครงร่างวิทยานิพบธ์ |                    |                                      |            |
| จะต้องแ            | นบ เพลเพ ง ราง รทยานพนย<br>เนบไฟล์หนังสือรับรองการเป็นอาจารย์ที่ปรึกษา   |                    |                                      |            |
| 🛱 เอก              | เสารแนบ                                                                  |                    |                                      |            |
| ลบ                 | ขึ                                                                       | อไฟล์              | ประเภทเอกสาร                         | ประเภทไฟล์ |
| X                  | รายการที่ได้รับจาก NRMS.pdf                                              |                    | เอกสารการอนุมัติโครงร่างวิทยานิพนธ์  | ₹.         |
| ×                  | 2Au_2แจ้งปรับหน้าแบบฟอร์มทุน km.docx                                     |                    | หนังสือรับรองการเป็นอาจารย์ที่ปรึกษา | ۲          |
| ×                  | 1Au_3แจ้งปรับหน้าแบบฟอร์มทุนบัณฑิตปี 63.docx                             |                    | หนังสือรับรองการเป็นอาจารย์ที่ปรึกษา | ۲          |
|                    | เอกสารแบบ No file:                                                       | elected            |                                      |            |
|                    | ประเภทเลกสาร เอกสาร                                                      | อื่นๆ              | <b>v</b>                             |            |
|                    | โปรดระบุ แบบฟอร์                                                         | เการจัดข่างแประมาณ |                                      |            |
|                    | en ser son                                                               |                    |                                      |            |

รูปที่ ๔ เมนูข้อเอกสารแนบ

| หัสโครงการ: 1179990                                         | รหัสข้อเสนอการวิจัย: -                                                                                                    | รหัสชุดโครงการ/แผนงานวิจัย:                                                                                                    |
|-------------------------------------------------------------|----------------------------------------------------------------------------------------------------|----------------------------------------------------------------------------------------------------|
| ข้อมูลทุน                                                   |                                                                                                    |                                                                                                    |
| แหล่งทุน                                                    | พุน วช.                                                                                                    |                                                                                                    |
| ชื่อทุน                                                     | ทุนพัฒนาบัณฑิตศึกษา                                                                                                    |                                                                                                    |
| ปังบประมาณ                                                  | 2563                                                                                                    |                                                                                                    |
| กลุ่มเรื่อง :                                               | 3.การบริหารจัดการการท่องเที่ยว                                                                                                    |                                                                                                    |
| กลุ่มย่อย :                                                 |                                                                                                    |                                                                                                    |
| ข้อมูลโครงการ                                               |                                                                                                    |                                                                                                    |
| ชื่อโครงการ (ไทย)                                           | ทดสอบทุนบัณฑิด 1                                                                                                    |                                                                                                    |
| หน่วยงานเจ้าของโครงการ                                      | กองบริหารแผนและงบประมาณการวิจัย (กบง.)                                                                                                    |                                                                                                    |
| หน่วยงานสังกัดนักวิจัย                                      | สำนักงานการวิจัยแห่งชาติ (กมว.)(หน่วยงานดูแลระบบ)                                                                                                    |                                                                                                    |
| ประเภทโครงการ                                               | โดรงการวิจัย                                                                                                    |                                                                                                    |
|                                                             | แสดงรายละเอียดโครงการทั้งหมด                                                                                                    |                                                                                                    |
| ข้อมูล ณ วันที่: 27/1/2563 22:21:28<br>งวามครบถัวนของข้อมูล |                                                                                                    |                                                                                                    |
| ข้อมูลทั่วไป                                                | ✔ ครบถ้วน                                                                                                    |                                                                                                    |
| รายละเอียด                                                  | 🛹 ครบถ้วน                                                                                                    |                                                                                                    |
| เอกสารแนบ                                                   | ✔ ครบถ้วน                                                                                                    |                                                                                                    |
| <b></b>                                                     | ชิ วช.ถือว่าข้อเสนอโครงการที่เสนอมานั้น ผ่านความเห็นชอบจากหัวหน้าโครงการวิจัย คณะ<br>อยู่ หรือกรรมการผู้จัดการใหญ่หรือเทียบเท่าของภาคเอกชนเรียบร้อยแล้ว หากมีการร้องเรียนเ | ผู้วิจัย และผู้บังคับบัญขาสูงสุดของหน่วยงานระดับอธิการบดี อธิบดีหรือเทียบ<br>เกี่ยวกับข้อเสนอดังกล่าวจากคณะผู้วิจัย วช. ขอสงวนสิทธิในการสนับสนุนทุน |

๗. เมื่อปรับแก้ไขเรียบร้อยแล้ว คลิกเมนู "ตรวจสอบความถูกต้อง" และคลิกส่งข้อเสนอโครงการ

รูปที่ « หน้าตรวจสอบความถูกต้อง